**XperiaUnlocked** 

# Sony Ericsson Xperia E (C1505)

## Unlock Code

A Step-By-Step Tutorial For Unlocking Sony Ericsson Xperia E (C1505) To Work With Any Network And SIM Card.

XperiaUnlocked.com

## Introduction | www.xperiaunlocked.com

## What Is Sony Ericsson Unlocking?

When you purchase a Sony Ericsson Xperia E (C1505) phone from a network carrier, it may be locked to that carrier so it works only with their specific SIM card.

The only reason to lock the phone is to ensure you use their service for an extended period of time. If you attempt to use an alternative SIM card in a locked phone, you will receive an error message such as "Wrong SIM Card".

Cell phone unlocking enables you to use your mobile phone with a SIM card from any carrier. Once the device is unlocked, the error message is removed and you are free to use the SIM card of your choice.

### Unlock Method:

Our IMEI based unlocking is reliable and safe. It requires that you provide your IMEI number (press \*#06# on your device) to us so that we can calculate the unlock code. Once the code is ready, enter it with our unlock instructions. It will never relock, even if you wipe or update the firmware.

## **Unlocking Benefits:**

There are many benefits to unlocking your Sony Ericsson Xperia E (C1505) phone, including:

- Ability to use any SIM card from any network
- Save money by choosing the cheapest available carrier
- Switch to a carrier that offers better service
- Travel and use cheap local SIM cards rather than your native SIM card, thereby avoiding high roaming fees
- Make money by selling your phone unlocked (unlocked phones have a higher resale value than locked phones)

## Supported Models:

• Sony Ericsson Xperia E (C1505) (GSM, any carrier)

## FAQ:

- Is there any risk? Your device is at no risk. The unlock code can technically not damage your phone.
- Will the warranty be maintained? Yes, unless otherwise stated in the carrier's or the manufacturer's policy, the warranty will be maintained because there is no alteration of the software on the phone.

## Part 1/2: Prepare For Sony Ericsson Unlocking

## **Before You Start**

Check that your device is GSM. Our code works only on GSM devices. GSM devices will have a SIM card slot.

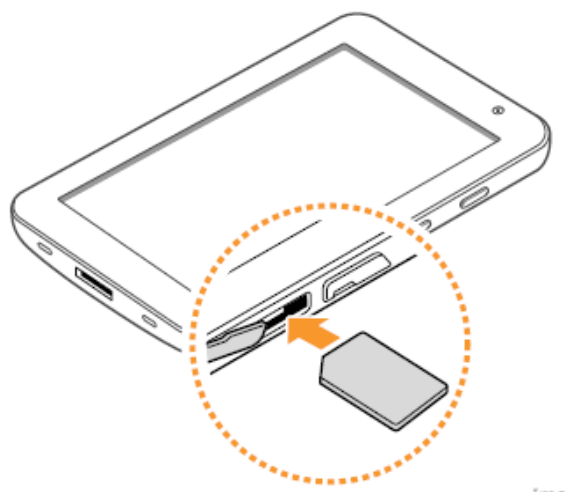

Image Credit: Samsung

## Part 2/2: Unlock Instructions

#### Step 1: Determine Unlock Attempts

Before you can enter the unlock code, you must first find out whether your device has attempts left to enter the code. If no attempts are left, a code cannot be entered.

#### Method 1:

- 1. Turn on the phone without SIM card
- 2. Select Lock screen
- 3. Press sequence: Menu, Back, Back, Menu, Back, Menu, Menu, Back
- 4. Select Service info
- 5. Select SIM Lock
- 6. Check where the X is
- 7. If X is on NETWORK and the value is not zero, you can unlock phone. The number shown is the number of attempts left to enter the unlock code. If X is on more than one level, then you need multiple unlock codes to unlock the phone.
- 8. If X is zero, unlock by code is NOT possible. The phone is counter blocked.

#### Method 2:

- 1. Turn on the phone without SIM card
- 2. Type \*#\*#7378423#\*#\*
- 3. Select Service info
- 4. Select SIM Lock
- 5. Check where the X is
- 6. If X is on NETWORK and the value is not zero, you can unlock phone. The number shown is the number of attempts left to enter the unlock code. If X is on more than one level, then you need multiple unlock codes to unlock the phone.
- 7. If X is zero, unlock by code is NOT possible. The phone is counter blocked.

#### Method 3:

Press the "Left" arrow key one time, followed by the (\*) key twice, press the "Left" arrow key, then wait few seconds until you see "Network" on the screen

with a picture of a closed padlock. When you see this image, press "Select." The display will read "Unlock (Net) 5", you have 5 attempts to enter unlock code, if is "Unlock (Net) 0" The counter is blocked.

#### Method 4 (New Models):

- 1. Turn on the phone without SIM card
- 2. Type #987654321#
- 3. Select Service info
- 4. Select SIM Lock
- 5. Check where the X is
- 6. If X is on NETWORK and the value is not zero, you can unlock phone. The number shown is the number of attempts left to enter the unlock code. If X is on more than one level, then you need multiple unlock codes to unlock the phone.
- 7. If X is zero, unlock by code is NOT possible. The phone is counter blocked.

#### Step 2

If you haven't ordered your unlock code yet, please do so at <a href="http://www.xperiaunlocked.com/">http://www.xperiaunlocked.com/</a>

#### Step 3

#### Model: Most Sony Ericsson phones

- 1. Turn on your phone without SIM Card
- 2. Press left arrow ONE TIME
- 3. Press \* button TWO TIME
- 4. Press left arrow ONE TIME
- 5. The message "Personalize with MNC2" or "Personalized with MNC3" will appear. Wait approximately three seconds. The display will indicate "Network" and a picture of a closed lock.
- 6. Press Select.
- 7. The display will indicate "Unlock (Net) 5" and "NCK:"
- 8. Enter the 15 or 16 digit NLCK4U code (unlock code we provided you) and press okay.
- 9. The handset will display "Network unlocked" and the display "Insert SIM" appears.
- 10. The handset is successfully unlocked.

Note: If your phone has a JOGDIAL (for example Sony Ericsson K700i) you must press the "down arrow" instead of the "left arrow" for step 2 & 3. We mean by "Down Arrow" to direct the Jogdial down.

Or:

- 1. Insert non-original SIM
- 2. The phone will ask for the code.
- 3. Enter the code.

#### Model: Satio and Vivaz

- 1. Switch on your phone without SIM Card
- Compose #PW+CODE+1# (where CODE is the unlock code you received from us)

Note: Press the star (\*) button repeatedly to make the P, W or + appear

#### Model: Sony Ericsson X10, X10a, X10i

- 1. Insert an non-original SIM card
- 2. Turn on the phone
- 3. It will ask for the code
- 4. Touch the unlock code box and the number pad will appear at the bottom of screen
- 5. Enter unlock code
- 6. Press "UNLOCK" button which is below the unlock code box

#### Model: Vivaz Pro U8a

- 1. Press left arrow ONE TIME
- 2. Press \* button TWO TIME
- 3. Press left arrow ONE TIME
- 4. The message "Personalize with MNC2"
- 5. Enter the unlock code

#### Model: Z300

- 1. Turn on your phone with non-original SIM card
- 2. Press left arrow ONE TIME
- 3. Press \* button TWO TIME
- 4. Press left arrow ONE TIME
- 5. The message "Personalize with MNC2" will appear
- 6. Enter the unlock code. It may be necessary to press ENTER or OK

#### Model: Txt Pro CK15, CK15a, CK15i

- 1. Insert non-original SIM card
- 2. Type #987654321#\*
- 3. Select Network
- 4. Enter unlock code

Finished! Your Sony Ericsson Xperia E (C1505) is now unlocked for use on any compatible network. It will never relock even if you update, wipe, flash, or root the phone or if you are installing a custom made firmware (ROM). Enjoy mobile freedom.

#### Got questions or need help?

Contact support: <a href="mailto:support@xperiaunlocked.com">support@xperiaunlocked.com</a>